## 施工後、現場対応でリモコン相互干渉防止にする場合 ('13RHO(TCF9756W/WP)・RH1(TCF9766W/WP)・RH2W(TCF9876W)用)

## 1. 施工後の対応

万一、連立トイレに正規品のみを取り付けて誤作動した場合は、現場で特注品に切り替えることができます。 この場合は、必ずリモコンと本体に特殊コードラベルを貼ってください。(メンテナンス性向上のため) 特殊コードラベルの品番は、<u>特殊コードラベル一覧</u>をご確認ください。

## 2. 連立トイレの配置例

| 正規品                                   | (<br>タイ<br>1 )<br>1     | (<br>タ<br>イ<br>プ<br>2<br>) | 正規品                    | (<br>タ<br>イ<br>プ<br>1 | (                  |  |
|---------------------------------------|-------------------------|----------------------------|------------------------|-----------------------|--------------------|--|
|                                       |                         |                            |                        |                       |                    |  |
| <ul><li>( 特 3 )</li><li>3 )</li></ul> | (<br>タイ<br>イプ<br>)<br>4 | (                          | (特<br>4<br>3<br>)<br>3 | (                     | <b>(特</b> 5 )<br>● |  |

3. 連立トイレ対応方法

※設定変更が下記説明書で行えない場合は、TOTOメンテナンスへご依頼下さい。(有償)

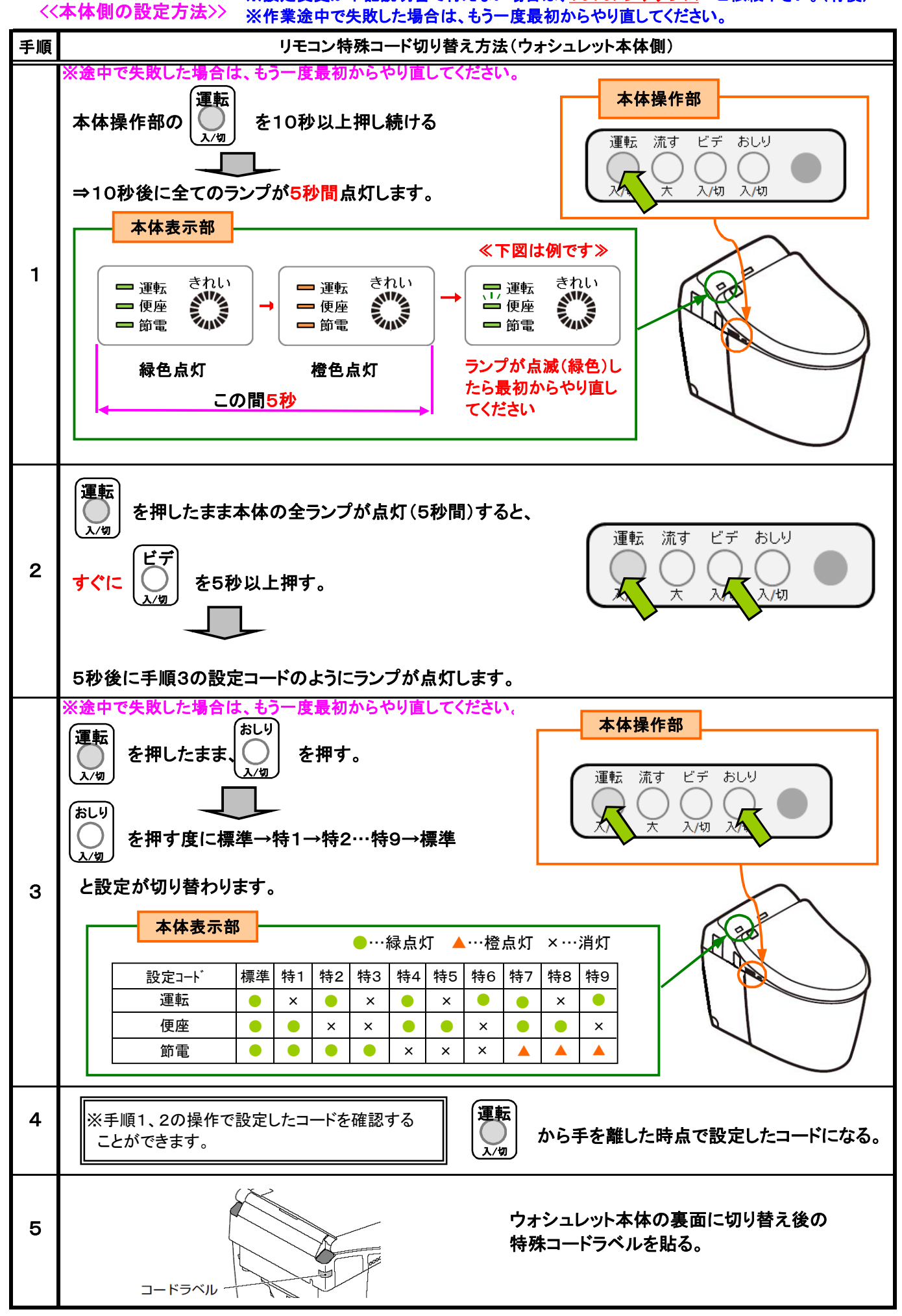

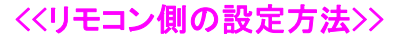

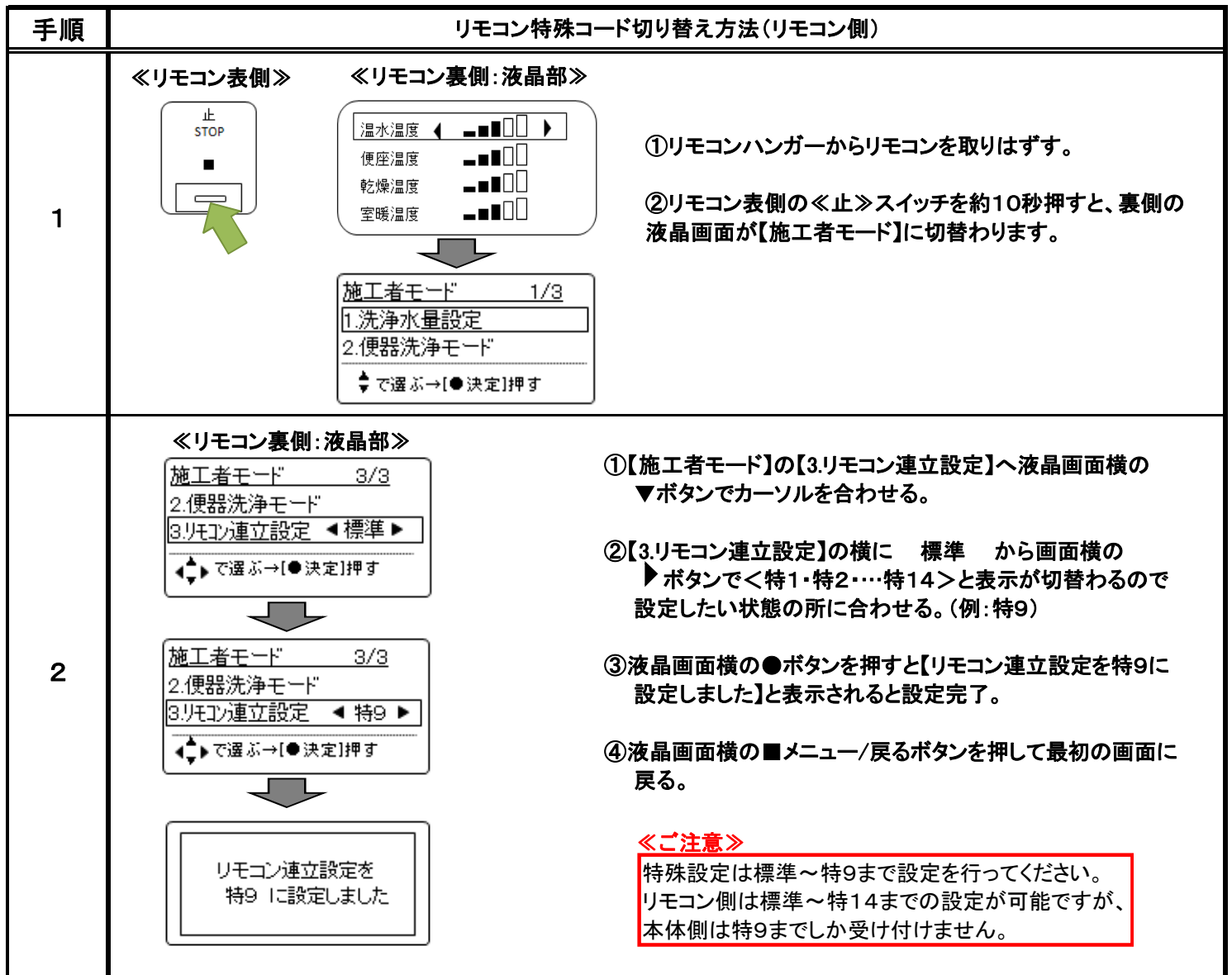

※ウォシュレット本体側の切替作業終了後、必ず作動確認を行ってください。